# ORCID létrehozása és feltöltése az MTMT-be

Készítette: Szabó Dóra ELTE Egyetemi Könyvtár és Levéltár Oktatás- és Kutatástámogatási Osztály 2021.

# **ORCID** létrehozása

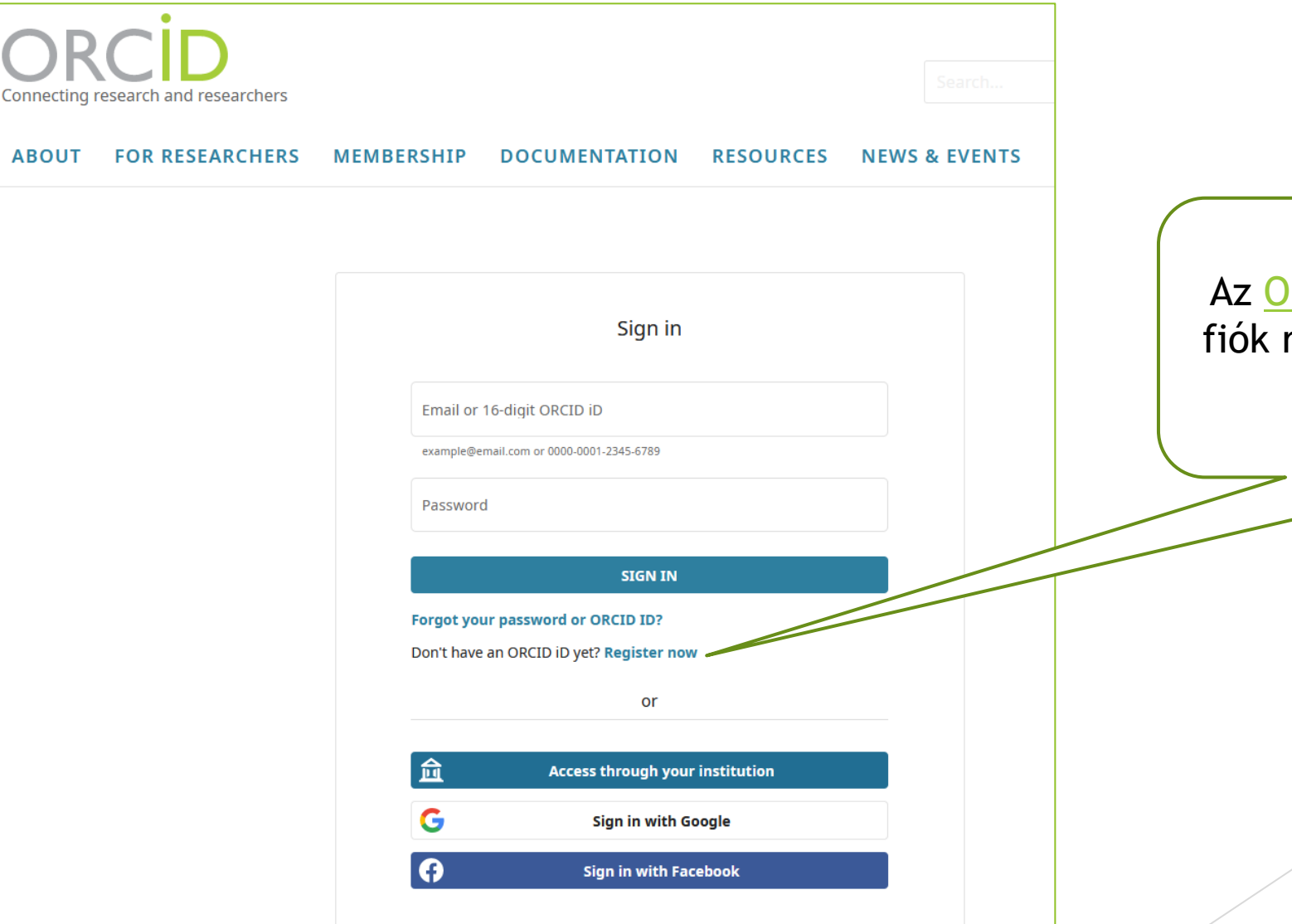

Az <u>ORCID</u> bejelentkezési felületén új fiók regisztrációjára a "Register now" opcióval van lehetőség.

| 1<br>Personal data                                   | 2<br>Security and notifications                                                                                              | <b>3</b><br>Visibility and terms |                                                                                                    |
|------------------------------------------------------|----------------------------------------------------------------------------------------------------|----------------------------------|----------------------------------------------------------------------------------------------------|
| Per ORCID's<br>for yourself<br>First name –<br>Próba | Create your ORCID iD<br>This is step 1 of 3<br>s terms of use, you may only register fo<br>Already have an ORCID iD? Sign In | r an ORCID iD                    | A megjelenő űrlapon meg kell adni a<br>vezeték- és keresztnevet, illetve egy                                           |
| Last name (O<br>Szerző<br>Primary emai<br>proba@gr   | )ptional)<br>il<br>mail.com                                                                                                  |                                  | e-mail címet (javasolt a hivatalos<br>egyetemi cím használata). Ezt<br>követően a "Next" gombbal lehet<br>továbblépni. |
| Confirm prim<br>proba@gr<br>Additional               | nary email<br>mail.com<br>l email (Optional)                                                                                 | 0                                |                                                                                                    |
| + Add and<br>GO BACK                                 | other email                                                                                                    | NEXT                             |                                                                                                    |

| rsonal data                                      | Security and notifications                                                                                                    | Visibility and terms                           |
|--------------------------------------------------|----------------------------------------------------------------------------------------------------|------------------------------------------------|
|                                                  | Create your ORCID iD<br>This is step 2 of 3                                                                                                    |                                                |
| Password                                         |                                                                                                    | 0                                              |
| 𝔡 8 or m<br>𝔡 1 lette<br>𝒜 1 num                 | ore characters<br>r or symbol<br>ber                                                                                                    |                                                |
| Confirm pa                                       | ssword                                                                                                    |                                                |
| Notificat                                        | ion settings                                                                                                    |                                                |
| ORCID ser<br>account, s<br>member c<br>changes n | nds email notifications about items related<br>ecurity, and privacy, including requests fro<br>organizations for permission to update yo<br>nade to your record by those organization | d to your<br>om ORCID<br>ur record, and<br>Is. |
| You can al<br>and tips fo                        | so choose to receive emails from us abou<br>or making the most of your ORCID record.                                                                                                  | t new features                                 |
| Please<br>and tip<br><i>your p</i>               | send me quarterly emails about new ORG<br>os. To receive these emails, you will also ne<br>rimary email address.                                                                      | CID features<br>eed to verify                  |
| After you'<br>at any tim                         | ve registered, you can change your notific<br>e in the account settings section of your C                                                                                             | ation settings<br>DRCID record.                |
| GO BAO                                           | к                                                                                                    | NEXT                                           |

A második űrlapon a megadott instrukcióknak megfelelően kell jelszót választani. Ezt követően a "Next" gombbal lehet továbblépni.

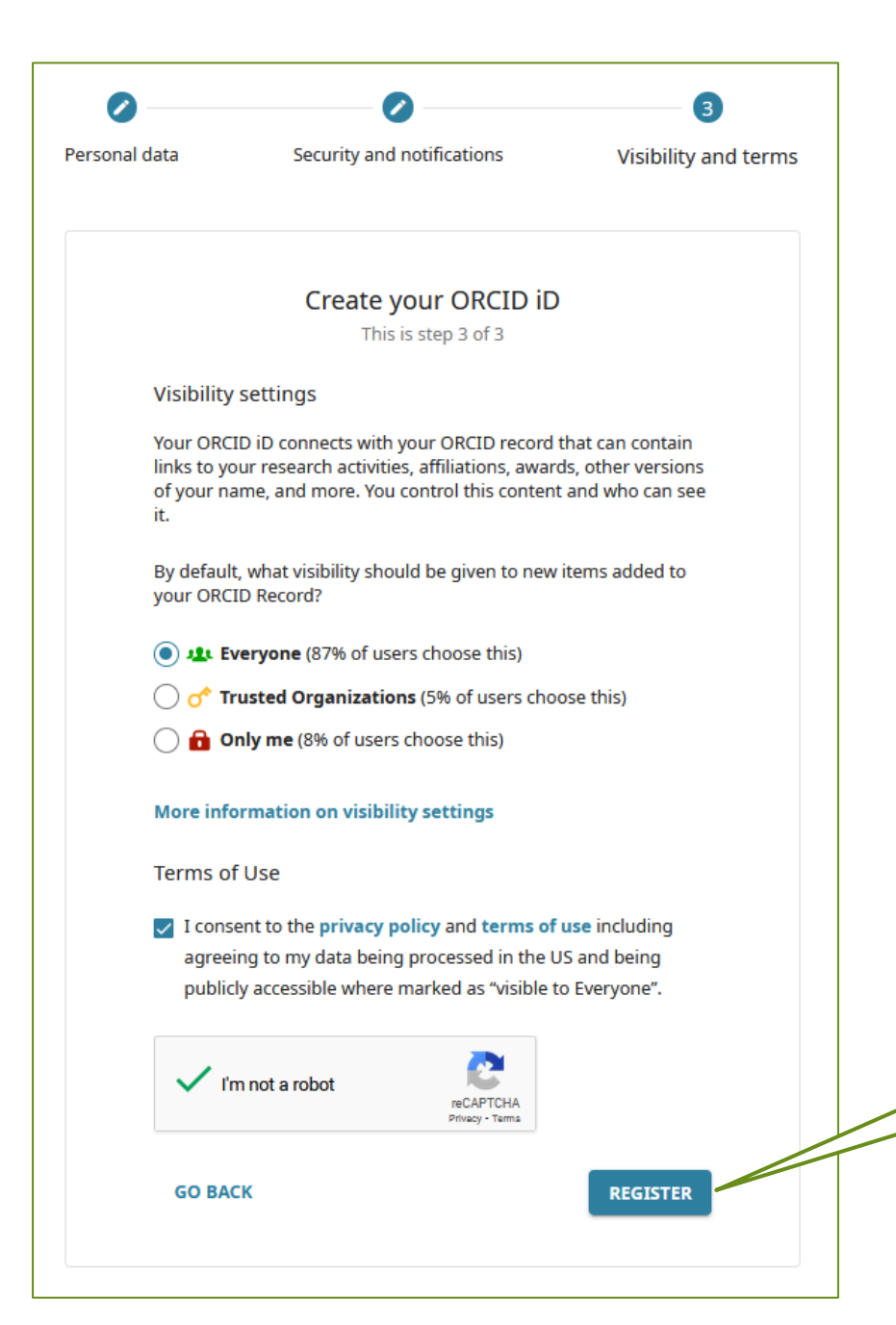

Az utolsó űrlapon lehetőség van az ORCID adatlap nyilvánosságának beállítására, majd a felhasználási feltételek elfogadását követően a "Register" gombbal véglegesíthető a regisztráció.

| Connecting Research and Researchers                                                                            | rs English v                                                                                                    |               |
|----------------------------------------------------------------------------------------------------|----------------------------------------------------------------------------------------------------|---------------|
| ABOUT FOR RESEARCHER                                                                                           | RS MEMBERSHIP DOCUMENTATION RESOURCES NEWS & EVENTS                                                                                                    |               |
| Thank you for registering. We have sent<br>adding information manually to your Of<br>Resend verification email | t verification messages to each of your registered email addresses. You will need to verify your primary email address before you can begin<br>NRCID record.          |               |
| , Próba<br>Szerző                                                                                              | Biography 🛿 🖉 🖉 🖉                                                                                                    |               |
| ORCID ID<br>https://orcid.org/0000-0002-7753-302X<br>View public version                                       | Employment (0) ③     Employment lists organizations where you have been professionally affiliated. Add employer.                                                      |               |
| Display your iD on other sites                                                                                 | ✓ Education and qualifications (0) ② ★ Add qualification ★ Add qualification                                                                                          |               |
| Get a QR Code for your iD                                                                                      | Invited positions and distinctions (0)      Add education or add qualification.     + Add invited position     + Add distinct                                         |               |
| 🖍 Also known as                                                                                                | An invited position is an invited non-employment affiliation. A distinction is an honorary or other award, distinction, or prize. Add in position or add distinction. |               |
| 🖍 Country                                                                                                    | Membership and service (0) ③     + Add service + Add membership 11 So                                                                                                 | $\overline{}$ |
| 🖍 Keywords                                                                                                    | Membership is membership in any society or organization. Service is a dedication of time, money, or other resources. Add<br>add service.                              | t p           |
| 🖍 Websites & Social Links                                                                                      | Funding captures grants and other awards you have received to support your research. Add funding.                                                                     | ະ a<br>າຍເ    |
| 🖍 Other IDs                                                                                                    | Works captures your research outputs, e.g. publications, conference presentations, data sets, and more. Add works. automatik                                          | ése<br>kus    |

A létrehozott profilt megjeleníti a rendszer, de a regisztráció utolsó lépése a megadott e-mail cím megerősítése, a rendszer által automatikusan kiküldött link segítségével.

# ORCID feltöltése az MTMT-be

| Szerző szerkesztése: Pré                          | bba Szerző (Könyvtártudomány)                                          | <u> </u>                |
|---------------------------------------------------|------------------------------------------------------------------------|-------------------------|
| idézőben:                                         |                                                                        | ^                       |
| Közlemények teljes ettől:                         |                                                                        |                         |
| Közlemények teljes<br>eddig:                      |                                                                        |                         |
| ldézők teljes ettől:                              |                                                                        |                         |
| ldézők teljes eddig:                              |                                                                        |                         |
| Szerzőazonosítók:                                 | Szerzőazonosító                                                        | • •                     |
| Tudományosztályozás -<br>MTA:                     | Tudományosztályozás - MTA                                              | $\oplus \otimes$        |
| Szerzői nevek:                                    | Szerzői név                                                            | $\oplus \otimes$        |
| Megbízottak:                                      | Szerző                                                                 | ⊕ ⊗                     |
| Megbízó szerzők:                                  |                                                                        |                         |
| Szakterületi összesítés:                          |                                                                        | ○ 답 ⊗                   |
| Válogatott közlemények<br>listája nyilvános:      | $\boxtimes$                                                            |                         |
| Regisztráció dátuma:                              | 2018-08-27                                                             |                         |
| Utolsó belépés:                                   | 2021-01-12 12:04:20                                                    |                         |
| Nyilatkozat elfogadva:                            |                                                                        |                         |
| Inaktiváló:                                       |                                                                        |                         |
| Shibboleth ID:                                    |                                                                        |                         |
| ld provider:                                      | https://idp.elte.hu/auth/saml2/idp/metadata.php                        |                         |
| Intézményhez csatolás:*                           | Intézményhez csatolás                                                  |                         |
|                                                   | Próba Szerző - ELTE Egyetemi Könyvtár és Levéltár ELTE ELTEEKL [2017-] | 짭                       |
| Megjegyzés:                                       |                                                                        |                         |
| Régi azonosító:                                   | 10064606                                                               |                         |
| Utolsó módosítás:                                 | 2021-02-23 14:21:56                                                    |                         |
| Utolsó módosító<br>átjelentkezett<br>felhasználó: |                                                                        |                         |
| Létrehozás dátuma:                                | 2018-08-27                                                             | ~                       |
| edulD szétkapcsolás                               | ORCID bevitel                                                          | Mégse Mentés és bezárás |

Az MTMT-ben az ORCID rögzítéséhez és érvényesítéséhez a szerzői adatlap bal alsó sarkában az "ORCID bevitel" gombra kell kattintani. Az MTMT ezt követően átirányítja a felhasználót az ORCID belépési felületére.

|                                       | Sign In                                                                                                    |   |
|---------------------------------------|----------------------------------------------------------------------------------------------------|---|
| e Email or 16-digit                   | ORCID ID                                                                                                    |   |
| proba@gmai                            | il.com                                                                                                    |   |
| example@email.                        | com or 0000-0001-2345-6789                                                                                     |   |
| Password                              |                                                                                                    |   |
| ••••••                                | ••••                                                                                                    |   |
|                                       |                                                                                                    |   |
|                                       | SIGN IN                                                                                                    |   |
|                                       | SIGN IN                                                                                                    | - |
| Forgot your p                         | SIGN IN<br>assword or ORCID ID?                                                                                | _ |
| <b>Forgot your p</b><br>Don't have an | SIGN IN<br>assword or ORCID ID?<br>ORCID iD yet? Register now                                                  | - |
| <b>Forgot your p</b><br>Don't have an | SIGN IN<br>assword or ORCID ID?<br>ORCID iD yet? Register now<br>or                                            | _ |
| Forgot your p<br>Don't have an        | SIGN IN<br>assword or ORCID ID?<br>ORCID iD yet? Register now<br>Or                                            | _ |
| Forgot your p<br>Don't have an        | SIGN IN<br>assword or ORCID ID?<br>ORCID iD yet? Register now<br>or<br>Access through your institution         | _ |
| Forgot your p<br>Don't have an        | SIGN IN<br>assword or ORCID ID?<br>ORCID iD yet? Register now<br>or<br>Access through your institution         |   |
| Forgot your p<br>Don't have an<br>Î   | SIGN IN assword or ORCID ID? ORCID iD yet? Register now or Access through your institution Sign in with Google |   |

Az ORCID MTMT-s rögzítéséhez és érvényesítéséhez be kell jelentkezni a létrehozott ORCID fiókba.

## ORCID

Authorize access

You are currently signed in as:

Próba Szerző https://orcid.org/0000-0002-7753-302X

SIGN OUT

## мтмт 🕐

has asked for the following access to your ORCID record:

### Get your ORCID iD

Authorize access

#### **Deny access**

If authorized, this organization will have access to your ORCID record, as outlined above and described in further detail in **ORCID's privacy policy**.

You can manage access permissions for this and other Trusted Organizations in your **account settings**. Az ORCID azonosító megerősítéséhez az "Authorize access" gombra kell kattintani.

> Ezt követően az ORCID felülete visszairányítja a felhasználót az MTMT-re, ahol felugró ablak jelzi a művelet sikerességét és az érvényesített ORCID megjelenik a szerző adatlapján.

> > Bezár

Sikeres ORCID megerősítés